## How to set up auto save in Zen

1. In the main menu bar: "Tools" (main menu)—"Options"—"Saving".

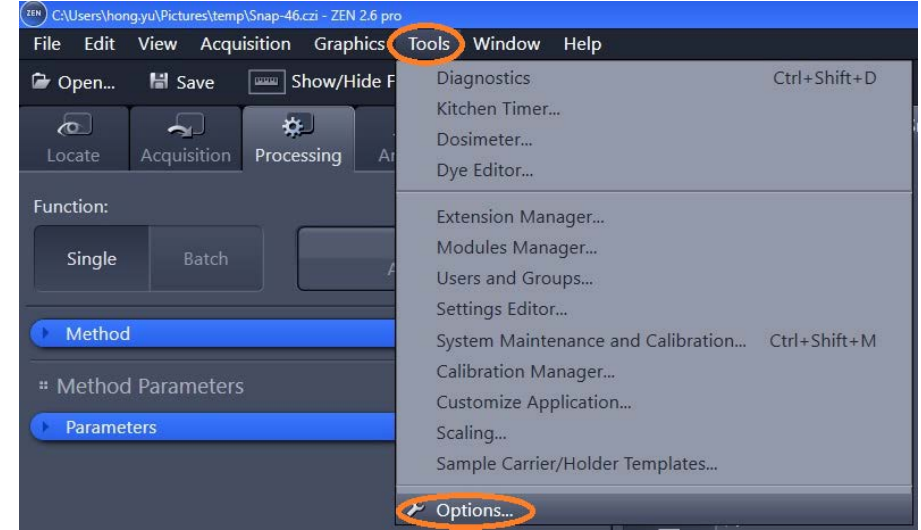

2. Make sure to save your data to the designated folder on the local computer first: D:/Zeiss Users Data/your folder.

| Options                                                                                                    |                                                                                                    | ? ×                        |
|----------------------------------------------------------------------------------------------------|----------------------------------------------------------------------------------------------------|----------------------------|
| Software<br>General<br>Startup/Shutdown<br>Naming<br>Saving<br>Documents<br>Acquisition<br>User<br>Data Tables<br>Macro Editor<br>APEER<br>ZEN Connect<br>Hardware | Locate/Camera Auto Save after Snap Caution! This function will disable the user defined action "Overwrite Current Document". Don't Open a Document Window File Type Auto Save Path D:\ZEISS User Data\hong.yu\autosave Show "Discard All" Button in Dialog to Save Modified Documents | Carl Zeiss Image (*.czi) 🔹 |
|                                                                                                    |                                                                                                    | OK Cancel                  |

**Data management policy**: all data must be saved here (kept for 7 days before auto deleting: (D:)\ Zeiss Users Data\"your folder". Your data will be transferred to the server instantly: Scientific platforms G:\Cell Imaging\Zeiss Live Cell Imaging\"your folder" (kept for 14 days before auto deleting).